Strategic Partnerships Institutes Support Program

User Guide

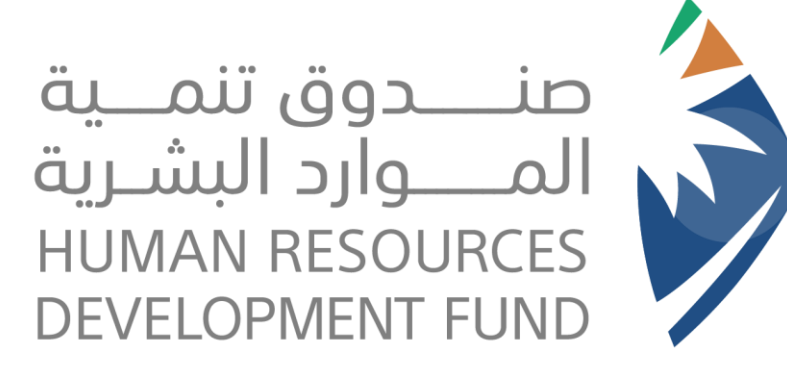

2023

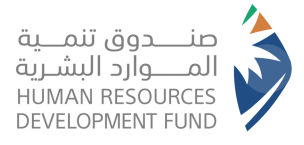

# <image>

|                                                        | بيانات تسجيل المنشأة :                  |
|--------------------------------------------------------|-----------------------------------------|
|                                                        | الزامي                                  |
| نوع القطاع<br>اختر<br>تاريخ النأسيس<br>◄الللا          | اسم المنشأة<br>الشكل القانوني<br>اختر ت |
| الحي المنطقة المدينة<br>اختر ♥ اختر ♥<br>الرمز البريدي | العوان<br>اسم الشارع<br>صندوق البريد    |
| الفاكس التحويلة البريد الالكنروني                      | الهاتف التحويلة                         |

### Steps of Comprehensive Agreement >

First: Access the electronic link below, and choose the Strategic Partnerships Institutes Support Program: https://www.hrdf.org.sa/Home

Second: The Second Party (Establishment) shall read the online system, and then he clicks on the (Ok) button at the bottom of the page.

Third: a page related to registering the establishment's data will appear. The data shall be filled in completely, correctly, and in accordance with the commercial registration.

ourth: After that, the establishment can authorize one of its employees to refer to the branch and sign the comprehensive agreement, noting that the gnature requirements are:

- Bringing the seal.
- Bringing a copy of the commercial registration and a copy of the social insurance certificate.
- Bringing a letter of authorization authenticated by the Chamber of Commerce in the following format:

We would like to inform you that we have authorized Mr. (...), with Civil Status Card No. (....) in the position of (...) to sign the comprehensive agreement on our ehalf)).

emark: The position of the employee authorized to sign shall not be less than the position of a department manager, and he shall be a Saudi national, noting that if ne of the employees whose names are mentioned in the establishment's commercial registration is present, it is not necessary to bring an authorization letter.

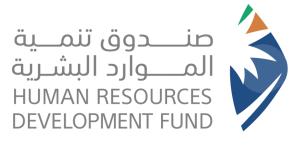

Steps to Submit a Support Request Post-Signing Stage of the Comprehensive Agreement

## First: Enter the Fund's website: https://online.hrdf.org.sa/login.php

Then login to the system using your username and password.

Second: after you access the establishment's profile, choose (Submit a Support Request)

Third: Insert the support request and fill in the jobs and educational qualifications data, and the employment plan in the automated system through the following steps:

- Choose the agreement number and the name of the program (Strategic Partnerships Institutes Support Program)
- After you fill in the data, click on the supported jobs data visible at the top of the page.
- A new page will appear on which you click on Add New Jobs

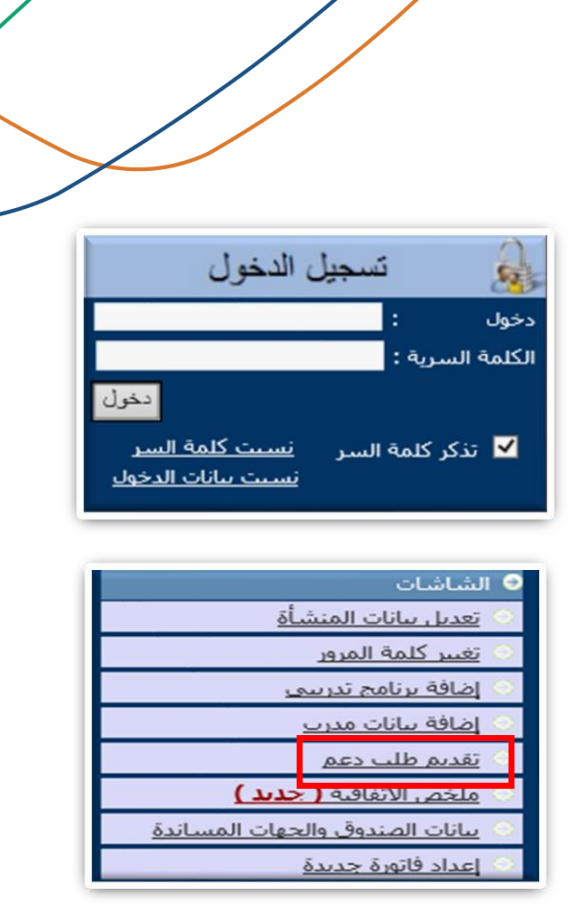

| البيانات العامة بيانات الوظائف المدعومة مبالغ الدعم الاجمالية                                                       | البيانات العامة بيانات الوظائف المدعومة مبالغ الدعم الاجمالية       |
|----------------------------------------------------------------------------------------------------|---------------------------------------------------------------------|
| ا لأمافة وطيفة جديدة لطب الدعم امغط هنا                                                                             | رفم الاتفاقية الشاملة<br>[اختر]                                     |
| فائمة نواتح الاتفاقية<br>نوع الوظيفة عندالفرض الجنس المؤهل دعم تكلفة رائب رائب مقرالوظيفة مكم النوطيف .<br>الانتخاب | اسم برنامج الدعم المنطقة (أو أختر المركز الرئيسي)<br>[اختر] ♥ اختر] |
| الىكىغە الولىنىيە الىقىنى الىدرىت الىدرىت الولىنىيە تە يور الىغار<br>نواتجالانغانية غىر موجودة                      | فرع المنشأة نوع المرض/الاتعاقية نوع الخدمة<br>[اختر] ▼              |
|                                                                                                    | مكانب التوطيف المتعافدة معه إن وحد<br>[اختر]                        |

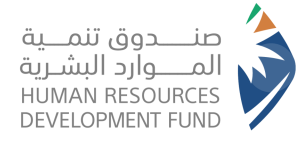

| مؤشرات المالية الرئيسية | وصف الوظيفة   | بيانات التدريب                                 | ملخص آلية الدعم                  | البيانات العامة                    |
|-------------------------|---------------|------------------------------------------------|----------------------------------|------------------------------------|
|                         |               | )<br>(او اختر اخر )                            | مسمى الوظيفة                     | المدينة (مقرالوظيفة)<br>[أختر]     |
|                         |               | هذه الشواغر من الجنس<br>لخاصة - المعاقين [أختر | يمكن شغل بعض<br>ذوي الاحتياجات ا | عدد الشواغر                        |
| النخصص العلمي<br>اختر   | سص العام<br>✓ | ي التخم<br>اختر                                | المستوى العلم                    | المؤهل المطلوب<br>[أختر]           |
|                         |               | الشهر                                          | تكلفة التدريب با<br>ريال         | نوع الندريب<br>[أختر] 🗸            |
|                         |               | ~                                              |                                  | <mark>جهة التدريب</mark><br>[أختر] |
|                         |               | يف<br>ر)                                       | فنرة دعم النوظ<br>اشه            | مدة التدريب<br>(اشهر)              |

| بارتاهج التذريب |                    |                    |  |  |  |
|-----------------|--------------------|--------------------|--|--|--|
| حالة الاعتراف   | مستوك البرنامج     | برنامج التدريب     |  |  |  |
| نعم             | دبلوم (سـنة فاكثر) | <u>فني لحام</u>    |  |  |  |
| نعم             | دبلوم (سـنة فاكثر) | <u>فنی کهرنائی</u> |  |  |  |
| نعم             | دبلوم (سـنة فاكثر) | <u>مشغل معمل</u>   |  |  |  |
| نعم             | دبلوم (سـنة فاكثر) | <u>فتى انابيب</u>  |  |  |  |
| نعم             | دبلوم (سـنة فاكثر) | <u>فنی حفر</u>     |  |  |  |

| - 1 |                         |                  |
|-----|-------------------------|------------------|
|     | ظيفة()                  | الوصف الوظيغي لو |
| I   | الوصف، المهام، الواجبات | الرقم التسلسلي   |
|     |                         | ١                |
|     |                         | ٢                |
|     |                         | Ť                |

| اضف وظيفة التحديث | جديد |
|-------------------|------|
|-------------------|------|

Fourth: the jobs data is recorded independently for each job based on the job title according to the following steps:

Register general jobs data

• Go to the "Training Program Data" at the top of the page and choose the desired training program

• Go to the "Job Description" at the top of the page and then fill in its data.

• Then click on "Add a Job" icon at the bottom of the page.

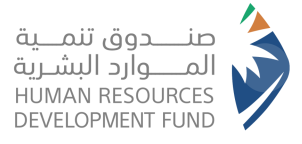

|             |            |      | لبة  | ببالغ الدعم الاجما | o àog             | وظائف المدع | بيانات ا     | ن العامة                 | البيانان          |
|-------------|------------|------|------|--------------------|-------------------|-------------|--------------|--------------------------|-------------------|
|             |            |      |      |                    |                   |             |              |                          |                   |
|             |            |      |      |                    |                   | اضغط هنا    | ا لظلب الدعم | ظيفة جديدة<br>حالاتيات م | ا <u>لاضافة (</u> |
|             |            |      |      |                    |                   |             |              | ي الانقانية              | کانفه تواد        |
| يتم التوظيف | مقرالوظيفة | رائب | رانب | دعم تكلفة          | المؤهل<br>العلمين | الجنس       | عدد الغرص    | الوظيفة                  | لوع               |

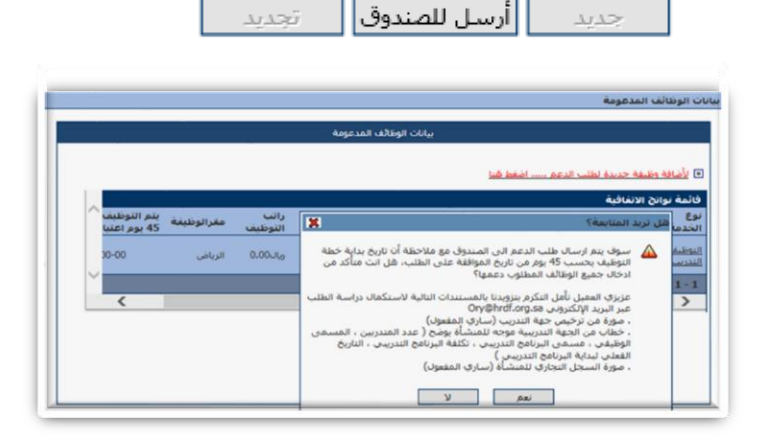

| 1 |         |       |      |       |  |  |  |
|---|---------|-------|------|-------|--|--|--|
|   | الحالة. | شواغر |      |       |  |  |  |
|   | 40651   | محجوز | شاغر | مشغول |  |  |  |
|   | عرض     | •     | v    | •     |  |  |  |
| 4 |         |       |      |       |  |  |  |

- If there are other jobs, they can be inserted by choosing "Add a New Job" at the top of the page
- After completing registration of jobs, select "Send to the Box"" at the bottom of the page.
- After that, a message will appear stating that the required documents shall be sent to the email shown in the message to complete examining the request.
- You will observe that request is in the "Review" status.

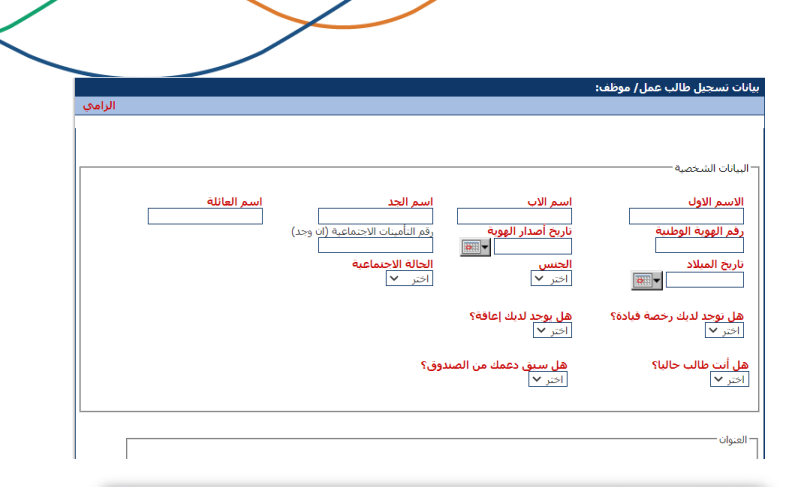

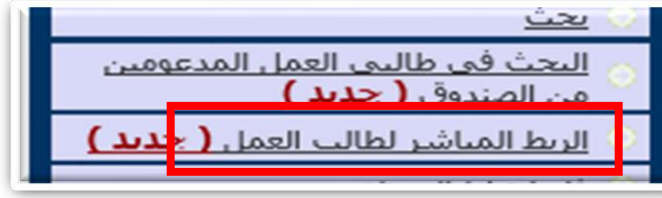

|                         | ~                            | العمل                   | ىم طالب          | ul<br>-                         |                           |                     | >           |                | . 131411<br>ب<br>ل     | من طلب الدعم:<br>                  | اختر الوظيفة ،<br>رقم الهوية الو<br>59                 |
|-------------------------|------------------------------|-------------------------|------------------|---------------------------------|---------------------------|---------------------|-------------|----------------|------------------------|------------------------------------|--------------------------------------------------------|
|                         |                              |                         |                  |                                 |                           |                     |             |                |                        | عم                                 | مة طلب الد                                             |
| <b>المنطقة</b><br>الخبر | دعم تكلغة التدريب<br>3000.00 | س العلمكِ               | التخصه<br>لايوجد | <b>العلمكِ</b><br>ثانوية العامة | <b>المؤهل</b><br>شهادة ال | <b>الجنس</b><br>ذکر | وظائف       | شواغر ال<br>20 | وظيفية                 | تفاقية<br>عدد الغرص ال<br>20       | قائمة نواتح الا<br><b>الوظيفة</b><br>مشغل رافعة        |
|                         | راتب خلال التدريب<br>300     | اجمالي ال<br>ريال 00.00 |                  | آخر<br>ریال                     | [                         | کن<br>0.00          | الس<br>ويال |                | المواصلات<br>ريال 0.00 | ت خلال التدريب<br><b>سي</b><br>]   | الراتب و البدلا<br><b>الراتب الأسا</b><br>ريال 3000.00 |
|                         | الراتب بعد التدريب<br>0      | اجمالي<br>ريال 00.      |                  | آخر<br>ریال                     |                           | کن<br>0.00          | الس<br>ريال | ت<br>ا         | المواصلا<br>ريال 0.00  | ت بعد التدريب –<br><b>سحي</b><br>] | الراتب و البدلا<br><b>الراتب الأسا</b><br>ريال 0.00    |
|                         | ل لکل اسبوع                  | د ایام العما            | 5                |                                 | ل يوم                     | العمل لک            | ساعات       | مجموع ہ<br>8   |                        | ت بعد التدريب –<br>الفعلي<br>س     | الراتب و البدلا<br>تاريخ الابتداء                      |

Fifth: If the Fund approves the request and there are no comments, the request status will be changed to (A Contract), and then the employees will be linked in the system to the jobs that were previously inserted through the following steps:

• Register their data as (Job Applicants) on the online link:

https://online.hrdf.org.sa/customer/pc\_term\_condition.php

- Log in to the establishment's account and choose "Direct Link for the Job Seeker" located on the right of the page.
- Choose "View Agreements" to view the agreements which are in the status of "An Establishment's Contract".
- Choose the agreement for which there will be a link.
- Select the job based on the jobs entered for the previously selected agreement.
- Add the ID number, then click on the left side, and the name of the employee whose data was previously registered will appear to you.
- After that, enter the date on which the employee begins his work.
- The "Apply" button will appear to confirm the linking process.
- After that, a message will appear.

### 🔇 تمت اضافة الطلب بنجاح

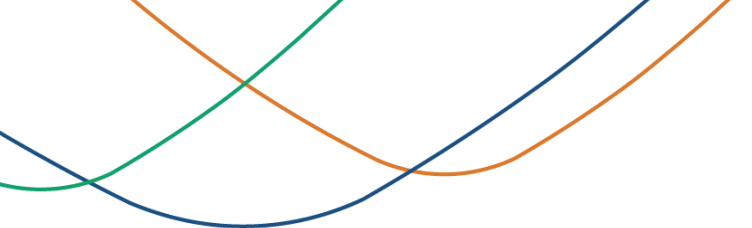

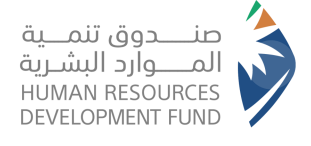

- You can follow the status of the request and the status of linking employees by clicking on (Agreement Summary) or (List of All Employees) at the right of the screen in the establishment's online account.
- If employees, whose number is fewer than the required number sent by the establishment, are linked to request support, a "Sufficient Required Number" letter shall be sent so that we can change the request status to (Valid).

| - II - II |        |       | شواغر |       | العدد الكلى |
|-----------|--------|-------|-------|-------|-------------|
| الحالة    | مستغيل | محجوز | شاغر  | مشغول | للوظائف     |
| عقد       | •      | •     | ٤     | ١٦    | <u>۲+</u>   |
|           |        |       |       |       |             |

• After that, an (Approval) will be issued by the Human Resources Development Fund for the submitted support request, and the status of the request will change to (Valid).

| الحالة |          |       | شواغر |       | العدد الكلي |  |
|--------|----------|-------|-------|-------|-------------|--|
| 40681  | مستغيل   | محجوز | شاغر  | مشغول | للوظائف     |  |
| ساري   | <u>·</u> | •     | •     | ۲۰    | <u>۲.</u>   |  |
|        |          |       |       |       |             |  |

After the request status changes to (Valid), the financial claims shall be uploaded on a monthly basis.

| 🔾 <u>تعديل بيانات المنشياة</u>                                                                   | 2  |
|--------------------------------------------------------------------------------------------------|----|
| 🔾 تغيير كلمة المرور                                                                              | Ş  |
| 🔾 إضافة برنامج تدريبي                                                                            | ž  |
| 🔾 إضافة سانات مدرب                                                                               | ð, |
| ا <u>تقدیم طلب دعم</u>                                                                           | 5  |
| ) <u>ملخص الاتفاقية ( جديد )</u>                                                                 | λ  |
| <u>سانات الصندوق والجهات المسائدة</u>                                                            | 2  |
| 🔾 إعداد فاتورة جديدة                                                                             | 5  |
| العروض الأخيرة                                                                                   | ξ  |
| إنهاء خدمات طالب العمل المدعوم<br>) على يرنامج التنظيم الوطني للتدريب<br>المشترك <b>( جديد )</b> | >  |
| 🔾 <u>قائمة تحميع الموظفين</u>                                                                    | 2  |
| 🛇 جداول الوقت و الحضور                                                                           | 2  |
| الما الماقيات الدعم                                                                              | Ş  |
| 🔾 جهات التدريب                                                                                   | Σ  |
| <u>ىحث</u> (                                                                                     | Ş  |
| البحث في طالبي العمل المدعومين<br>من الصندوق ( جديد )                                            | 5  |
| ) الربط المناشر لطالب العمل ( جديد )                                                             | >  |
|                                                                                                  | -  |

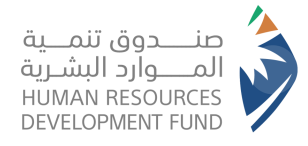

# Remark: Internet Explorer shall be running in Microsoft Edge browser as shown below:

باط وأذونات الموقع

|                                           |              | I                                          |                       |
|-------------------------------------------|--------------|--------------------------------------------|-----------------------|
|                                           | 🖠 🕀          | <b>5</b> ∎ 53                              |                       |
| الإعدادات                                 | Ctrl+T       | علامة تبويب جديدة                          |                       |
| -                                         | Ctrl+N       | نافذة جديدة                                |                       |
| ↓ البحت في الإغدادات                      | Ctrl+Shift+N | نافذة InPrivate جديدة                      | Ę                     |
| 8 ملفات التعريف                           | ⊿ + 100%     | تكبير/تصغير —                              |                       |
| 👌 الخصوصية والبحث والخدمات                | Ctrl+Shift+O | قوائم المفضلة                              | €≦                    |
| 🖓 المظهر                                  | Ctrl+Shift+Y | المجموعات                                  | Ē                     |
| 💷 الشريط الجانبي                          | Ctrl+H       | المحفوظات                                  | Ð                     |
| 🗐 البدء والصفحة الرئيسية وعلامات          | Ctrl+J       | التنزيلات                                  | $\overline{\uparrow}$ |
| التبويب الجديدة                           | <            | التطبيقات                                  | B                     |
| 🖄 مشاركة ونسخ ولصق                        |              | الملحقات                                   | 3                     |
| 🛱 ملفات تعريف الارتباط وأذونات الم        |              | Microsoft Rewards                          | ጽ                     |
| ╏ المستعرض الافتراضي                      |              | الأداء                                     | ÷                     |
| التنزيلات                                 | Ctrl+P       | طباعة                                      | Ø                     |
| العائلة %                                 | Ctrl+Shift+S | التقاط الويب                               | Ŷ                     |
| لية<br>ا∆ اللغات                          | Ctrl+Shift+X | تحدید «الویب»                              | C                     |
| Julia A                                   |              | مشاركة                                     | Ē                     |
|                                           | Ctrl+F       | بحث في الصفحة                              | ත                     |
| 🖵 النظام والاداء                          | Ctrl+Shift+U | قراءة بصوت عال                             | A»                    |
| <ul> <li>إعادة تعيين الإعدادات</li> </ul> |              | إعادة التحميل في وضع Explorer على الإنترنت | ē                     |
| 🕷 إمكانية الوصول                          | <            | المزيد من الأدوات                          | _                     |
| حول Microsoft Edge مول                    |              | الإعدادات                                  | ŝ                     |
|                                           | <            | التعليمات والملاحظات                       | ?                     |
|                                           |              | إغلاق Microsoft Edge                       |                       |
|                                           |              | تتم الإدارة بواسطة مؤسستك                  | Ö                     |
|                                           |              |                                            |                       |

| عرض الافتراضي                                                                                                    |                                                                                    |                                                                                   |             |
|----------------------------------------------------------------------------------------------------|------------------------------------------------------------------------------------|-----------------------------------------------------------------------------------|-------------|
| Microsoft Edg المستعرض الافتراضي لديك                                                                                                    |                                                                                    | التعيين كاز                                                                       | راضي        |
| ن مع Internet Explorer                                                                                                    |                                                                                    |                                                                                   |             |
| Microsoft Edge يفتح مواقع في Internet Explo                                                                                                    |                                                                                    | واقع غير المتوافقة فقد                                                            | $\vee$      |
| ستعراض في Internet Explorer، يمكنك اختيار فتح المواقع تلقائهًا في Microsoft Edge<br>متعراض في                                                                                                    |                                                                                    |                                                                                   |             |
|                                                                                                    |                                                                                    | السما                                                                             | V           |
| م بإعادة تحميل المواقع في وضع Internet Explorer (وضع EE) ⑦<br>ستعراض في Microsoft Edge، إذا كان الموقع ينطلب Internet Explorer التحقيق التواف                                                                                                    | ق، فيمكنك اختيار إعادة تحمي                                                        | وضع Internet Explorer                                                             |             |
| م بإعادة تحميل المواقع في وضع hternet Explorer (وضع E)) ③<br>متعراض في Microsoft Edge إذا كان الموقع يتطلب Microsoft Edge التحقيق النواف<br>ت وضع Internet Explorer                                                                                                    | ق، فيمكنك اختيار إعادة تحمي                                                        | وضع Internet Explorer                                                             | ضافة        |
| ر بإعادة تحميل المواقع في وضع htternet Explorer (وضع K)) ③<br>شعرافي في Microsoft Edge إذا كان الموقع ينطلب Internet Explorer التحقيق التواط<br>ت وضع Internet Explorer لمدة 30 يوماً من التاريخ الذي تصيف فيه ا                                                                                    | ق، فيمكك اختيار إعادة تدمي<br>لصفحات، لديك صفحة واحد                               | ، وضع Internet Explorer<br>المجامع rnet Explorer                                  | ضافة<br>Int |
| م پاعادة تحميل المواقع في وضع htternet Explorer (وضع K)) ③<br>متعراض في Microsoft Edge إذا كان الموقع يتطلب htternet Explorer التحقيق التواط<br>ت وضع Internet Explorer لمدة 30 يوماً من التاريخ الذي تضيف قيه ا<br>ية                                                                              | ق، فيمكك اختيار إعادة تحمي<br>لصفحات. لديك صفحة واحد<br>تاريخ الإضافة              | , وضع Internet Explorer<br>انع في وضع rnet Explorer<br>انتهاء الصلاحية            | ضافة<br>Int |
| z بإعادة تحميل المواقع في وضع Internet Explorer (وضع E)) ③<br>متعراض في Microsoft Edge إذا كان الموقع ينطلب Microsoft Edge التحقيق التواق<br>ث وضح Internet Explorer<br>هذه الصفحات في وضع Internet Explorer المدة 30 يوماً من التاريخ الذي تصيف فيه ا<br>a<br>https://online.hrdf.org.sa/login.phy | ق، فيمكلك اختيار إعادة تحي<br>لصفحات. لديك صفحة واحد<br>تاريخ الإضافة<br>2023/4/27 | وضع Internet Explorer<br>این فی وضع enet Explorer<br>انتهاء الصلاحیة<br>2023/5/27 | ضافة<br>Int |

| 3 |            |      |            |           |        |         |           |        |    |
|---|------------|------|------------|-----------|--------|---------|-----------|--------|----|
|   |            | Ē    | ₹2         | 67        | A٩     | P       |           |        |    |
|   | Ctrl+T     |      |            |           |        | جديدة   | ة تبويب   | علامة  | 6  |
|   | Ctrl+N     |      |            |           |        |         | ة جديدة   | نافذة  | C  |
|   | Ctrl+Shif  | t+N  |            |           | دة     | Inf جدی | rivate a  | نافذة  | C  |
| 2 | +          | 100% | _          |           |        |         | /تصغير    | تكبير  |    |
|   | Ctrl+Shif  | t+O  |            |           |        | لة      | م المفض   | قوائه  | ť  |
|   | Ctrl+Shif  | t+Y  |            |           |        |         | موعات     | المجا  | G  |
|   | Ctrl+H     |      |            |           |        |         | فوظات     | المحا  | Ŀ  |
|   | Ctrl+J     |      |            |           |        |         | يلات      | التنزر | 1  |
| < |            |      |            |           |        |         | بيقات     | التطر  | 8  |
|   |            |      |            |           |        |         | نقات      | الملح  | ζ  |
|   |            |      |            |           | I      | Micros  | oft Rew   | ards   | £  |
|   |            |      |            |           |        |         |           | الأداء | ব্ |
|   | Ctrl+P     |      |            |           |        |         | ية        | طباء   | C  |
|   | Ctrl+Shift | t+S  |            |           |        |         | ط الويب   | التقاه | G  |
|   | Ctrl+Shift | t+X  |            |           |        | «ر      | د «الويب  | تحديا  | C  |
|   |            |      |            |           |        |         | ركة       | مشار   | e  |
|   | Ctrl+F     |      |            |           |        | يفحة    | في الص    | بحث    | ą  |
|   | Ctrl+Shif  | t+U  |            |           |        | عال     | بصوت      | قراءة  | A  |
|   |            |      | ى الإنترنت | Explor عل | ضع rer | ن في و  | ة التحميا | إعادة  | ł  |
| < |            |      |            |           |        | دوات    | بد من الأ | المزي  |    |
|   |            |      |            |           |        |         | ادات      | الإعد  | Ę  |
| < |            |      |            |           | ات     | لملاحظا | يمات وا   | التعل  | (? |
|   |            |      |            |           | Mi     | crosoft | Edge (    | إغلاق  |    |
|   |            |      |            | نك        | ئەسست  | اسطة    | لادارة بو | تتم ا  | ć  |

| Lus // P        | l alfana a (la inclu               | A (                          | 🇯      |
|-----------------|------------------------------------|------------------------------|--------|
| https://onlir   | ne.nrdt.org.sa/login.php           | 0                            | Ctrl+T |
| Х               |                                    |                              | Ctrl+N |
|                 | ة مفتوحة في وضع ternet             | هذه الصفح                    | Ctrl+S |
|                 |                                    | Explorer                     | ⊿ +    |
|                 |                                    |                              | Ctrl+9 |
| .Microsoft E    | الصفحات بشكل أفضل في dge:          | تعمل معظم                    | Ctrl+9 |
| جرد الانتهاء من | ، نوصيك بمغادرة هذا الوضع بم       | لأسباب امنية،                | Ctrl+H |
|                 | صفحة، <u>معرفة المزيد</u>          | تصفح هذه ال                  | Ctrl+J |
|                 | فحة في طريقة عرض "التوافق"         | فتح هذه الص                  | <      |
|                 | فحة في وضع nternet Explorer<br>دمة | فتح هذه الص<br>في المرة القا | Ctrl+F |
|                 |                                    |                              | Ctrl+S |
| تم              |                                    | إدارة                        | Ctrl+S |
|                 |                                    |                              |        |
|                 | -                                  |                              | Ctrl+F |
|                 | ىتوافق: E5                         | 🗋 وضع اا                     | Ctrl+S |
|                 | حمي: إيقاف تشغيل                   | 🗗 وضع ہ                      | <      |
|                 | ة: إنترنت                          | المنطق                       | <      |

4

8

Х

# Thank You